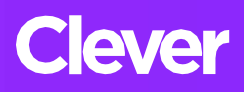

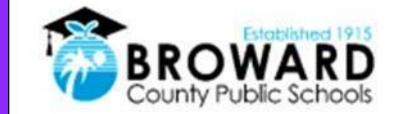

## Student Single Sign-On Instructions

A single login for all of your online learning programs.

## How do I login into Classes?

## 1) Go to

http://sso.browardschools.com where you will be taken to the Clever login page to the right. Click on "Log in With" Active Directory".

2) Now you will be taken to the Active Directory login page shown to the right.

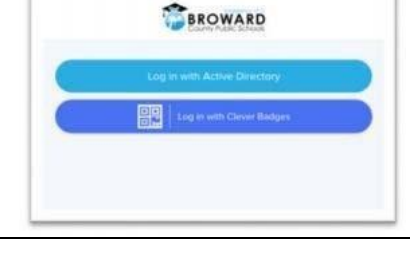

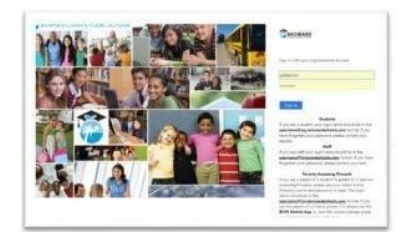

3) Your Username: Is your 10 digit student number (Usually starts with 06)

## 4) Your Password:

For example if your birthdate is July 27, 2006 Your Password would be Username: 0612345678

PMM/DD/YYYY

P07/27/2006

Find the CANVAS tile and click to access. Use the "Courses" button on the left side of the screen to find your teachers canvas pages. Click on "Class of 2024" to view Student Orientation.

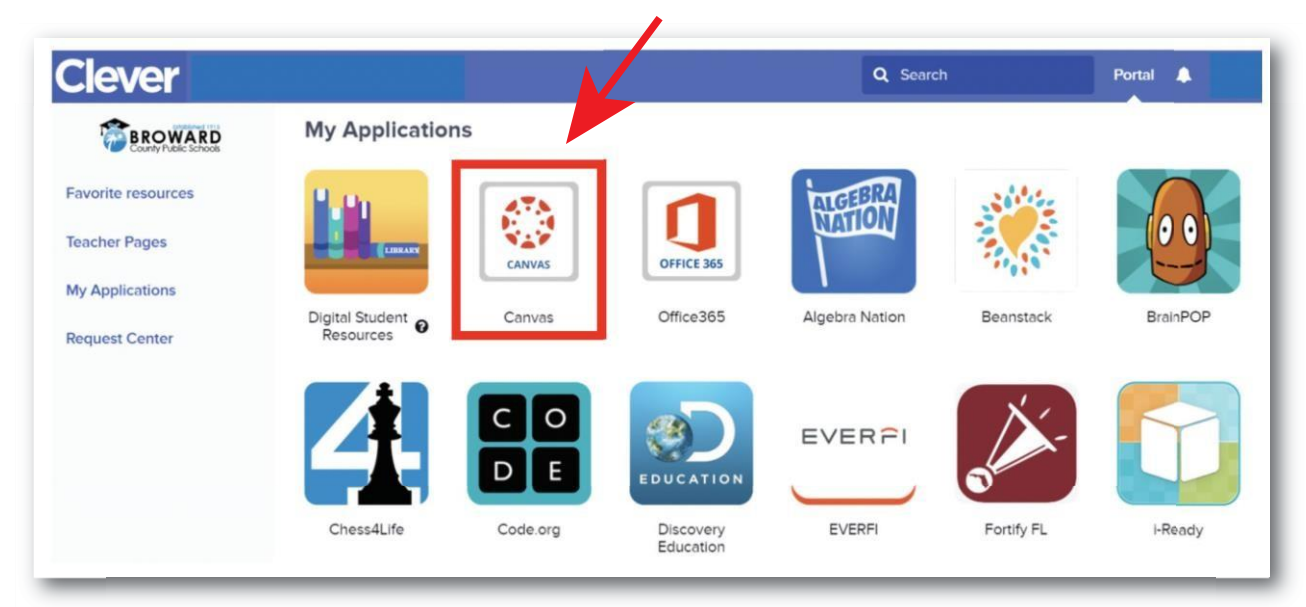

5) For support: Contact your teacher who will work with the technology liaison at your school to get you the help you need!